# Business Digital Banking WIRE

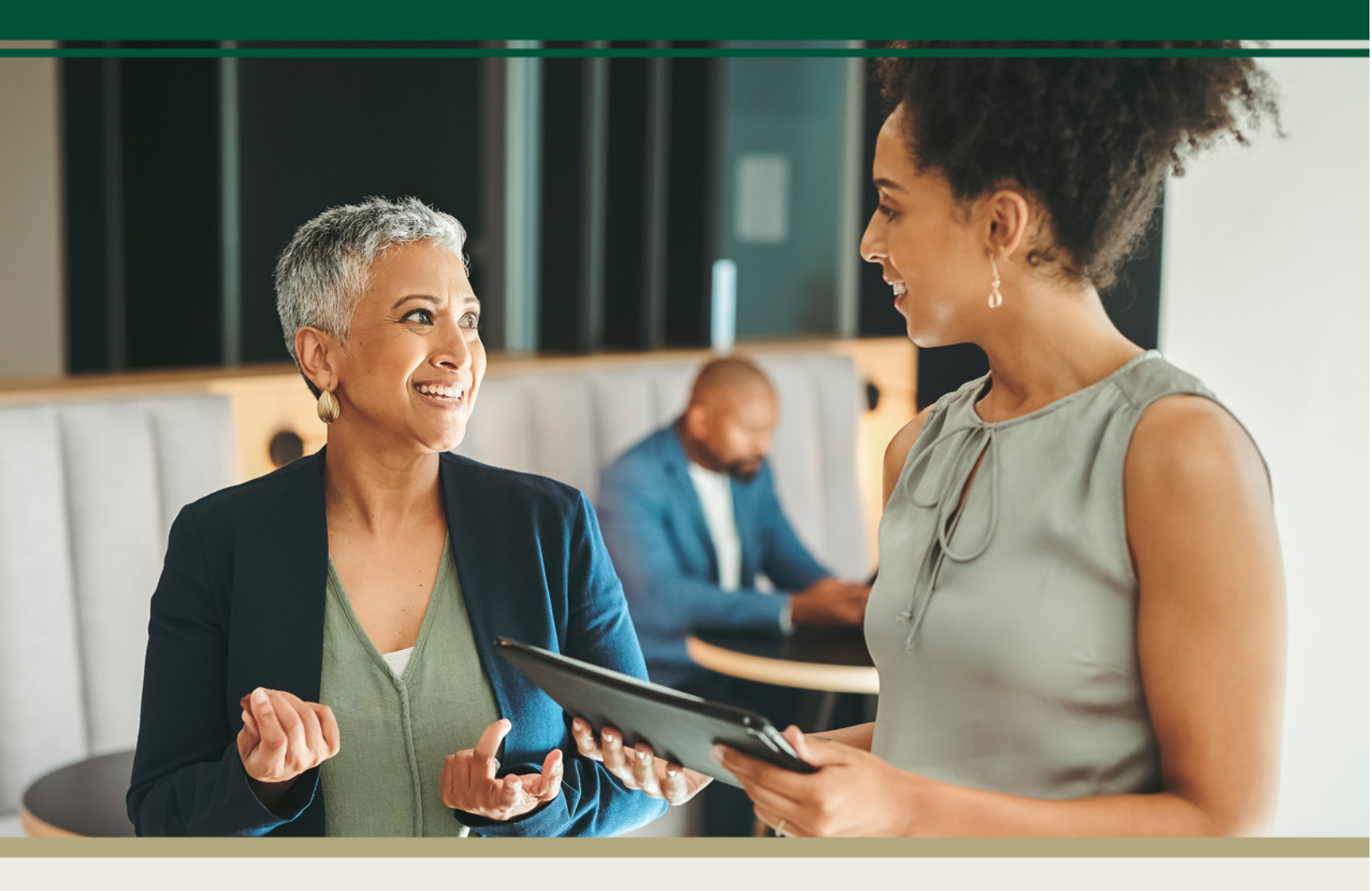

For questions, contact First Bank & Trust toll-free at 844.836.9722 or email cash.management@bankeasy.com.

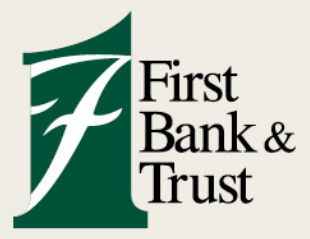

WWW.BANKEASY.COM | MEMBER FDIC

| Wires  |         |           |    |             |
|--------|---------|-----------|----|-------------|
| Active | History | Templates | w, | Create wire |
|        |         |           |    |             |

A wire transfer is a method of electronically transferring funds from one bank account to another. It involves the use of a network of banks or transfer service providers to facilitate the transaction. Wire transfers are commonly used for both domestic and international payments, providing a fast and secure way to send money.

#### **Overview**

From the Payments menu, select Wire.

- A. Select Active or History to view your current and past wire transfer information.
- B. Templates allow the use of saved wire detail information.
- C. Select **Create Wire** to generate a one-time wire or save a wire template for future use.
- D. Use the Account drop-down menu to select the account sending the funds from.
- E. Wire Details will display with the status of the wire transfer process or details of the recipient.

|   | Wires B                                              |     | $\bigcirc$ |      |     |      |     |                   |
|---|------------------------------------------------------|-----|------------|------|-----|------|-----|-------------------|
|   | Active History Templates                             | W,  | Create     | wire |     |      |     |                   |
| ( | Account<br>Checking 9567 x9567                       | May | 2025       |      |     |      | (   | $\langle \rangle$ |
|   | WIRE DETAILS AMOUNT                                  | SUN | MON        | TUE  | WED | THUR | FRI | SAT               |
| E | BDB Wire \$0.25<br>Active to FIRST BK AND TR (x9567) |     |            |      |     | 1    | 2   | 3                 |
|   |                                                      | 4   | 5          | 6    | 7   | 8    | 9   | 10                |
|   |                                                      | 11  | 12         | 13   | 14  | 15   | 16  | 17                |
|   |                                                      | 18  | 19         | 20   | 21  | 22   | 23  | 24                |
|   |                                                      | 25  | 26         | 27   | 28  | 29   | 30  | 31                |

#### **Creating a Wire**

- 1. Click Create wire button.
- 2. Enter a Wire name.
- 3. Select **Account number** in which the funds will be debited.
  - The account balance will display for the funds allowed to generate a wire.
- 4. Select Add recipient (individual person or business) to receive the wire transfer.

| <         | Create wire |                  |
|-----------|-------------|------------------|
| Wire name | [           | Wire name        |
| From      |             | Select account > |
| То        |             | Add recipient >  |
| Amount    | S           | 0.00             |
| Notes     |             | Add notes >      |

- 5. Enter Recipient account information (individual person or business to receive funds).
  - Recipient Name
  - Account Number
  - Address, City, State, Zip

| <              | Recipient |
|----------------|-----------|
| Recipient acco | unt       |
| Recipient nar  | ne        |
| Account num    | iber      |
| Address line   | 1         |
|                |           |
| Address line   | 2         |
| City           | State     |

- 6. Enter or search the receiving financial institution information.
  - Receiving Bank routing number
  - Receiving Bank name
  - Receiving Bank city, state

| Receiving financial institution | Q Find institution |
|---------------------------------|--------------------|
| Routing/ABA number              |                    |
| Institution name                |                    |
| City                            | State              |

- 7. Select Save.
- 8. Enter Amount of the funds to be transferred.

## **OPTIONAL Features:**

- Add notes Allows for the input of remarks that will be sent with the funds transfer.
- Save as template Allows for the saving of the wire information for future use.

| <                  | Create wire | e                           |                   |
|--------------------|-------------|-----------------------------|-------------------|
| Wire name          |             | Test                        |                   |
|                    |             |                             | 5/30              |
| From               |             | Checking 956                | 7 x9567<br>\$9.84 |
| То                 |             | Testor Wire 123<br>AMERICAN | 456789<br>BK N.A  |
| Amount             |             | \$                          | 1.00              |
| Notes              |             | Ad                          | d notes 🦻         |
| Save as template ( | Ð           |                             |                   |
|                    | Create wire |                             |                   |

- 9. Click the **Create Wire** button.
- 10. A pop-up screen will display that the wire information has been created.
- 11. Review the wire information, then select **Done**.

**Important**: Future steps are necessary to complete the wire transfer.

| Wire created      |                                                                                           |  |  |  |  |
|-------------------|-------------------------------------------------------------------------------------------|--|--|--|--|
| Test<br>\$1.00    | te                                                                                        |  |  |  |  |
| From              | Checking 9567 x9567                                                                       |  |  |  |  |
| То                | Testor Wire                                                                               |  |  |  |  |
| (i) Yo<br>m<br>de | our wire has been created but<br>ust still be initiated in the wire<br>etails to send it. |  |  |  |  |
|                   | Done                                                                                      |  |  |  |  |

#### **Review and Initiate a Wire**

- 1. Select Active (one-time wire information) or Templates (saved wire information).
- 2. Select the necessary Account.
- 3. Click the active wire or template wire to be initiated.
- 4. Review the wire information to be sent.
  - Select Edit to update the amount or wire recipient information.
- 5. Click **Review and Initiate** button.

| Wires                               |        |                        |                                         |        |
|-------------------------------------|--------|------------------------|-----------------------------------------|--------|
| Active History Templates            | 1      |                        | Wire details                            | ti ×   |
| - Account<br>Checking 9567 x9567    | ,      | To save a copy of      | this template click print.              | Print  |
| Test<br>19 AMERICAN BK N.A. (16789) | \$1.00 | Test (Ready)<br>\$1.00 |                                         | Edit > |
|                                     |        | 2 Template             |                                         |        |
|                                     |        | From                   | Checking 9567                           |        |
|                                     |        | Recipient details      |                                         |        |
|                                     |        | Recipient name         | Testor Wire                             |        |
|                                     |        | Account number         | 123456789                               |        |
|                                     |        | Address                | 101 N Main Street<br>Anytown , FL 11116 |        |
|                                     |        | Receiving institution  | 1                                       |        |
|                                     |        | Institution name       | AMERICAN BK N.A                         |        |
|                                     |        | Routing number         | 114903284                               |        |
|                                     |        | Address                | CORPUS CHRISTI, TX                      |        |
|                                     |        |                        | Review and initiate                     |        |

6. Complete a second review (Show details will display recipient details).

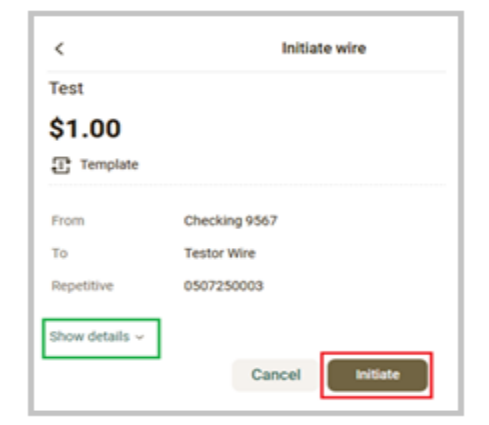

- 7. Select Initiate.
- 8. Enter the security requirements, then click Confirm.
- 9. A pop-up screen will display that the wire was initiated.
- 10. Select Done.

| $\odot$        |                       |  |  |  |
|----------------|-----------------------|--|--|--|
| Wi             | re initiated          |  |  |  |
| Test<br>\$1.00 |                       |  |  |  |
| From           | Checking 9567 (x9567) |  |  |  |
| то             | Testor Wire           |  |  |  |
| Confirmation # | 000000000             |  |  |  |
| [              | Done                  |  |  |  |

11. The initiated wire will display with the processing status.

## **Dual Control Initiate**

Wire Dual Control is a process that requires two individual users to complete an online wire transfer. It allows one user to create or modify a wire transfer, after which a second user must approve and submit the wire for processing by the bank.

- 1. The first online user will create an original wire transfer or edit an existing wire template.
- 2. From the Active or Saved Template, select the necessary wire details.
- 3. Select the **Review and Initiate** button.

| Wires                          |            |                    |                                         |       |
|--------------------------------|------------|--------------------|-----------------------------------------|-------|
| Active History Templates       |            |                    | Wire details                            | ŵ     |
| Account<br>Checking 9567 x9567 | ,          | o save a copy of   | this template click print.              | Print |
|                                | Tes        | t Ready            |                                         | _     |
| ERICAN BK N.A. (x6789)         | \$1.00 \$1 | 1.00               |                                         | Edit  |
|                                | 3          | Template           |                                         |       |
|                                | From       | n                  | Checking 9567                           |       |
|                                | Rec        | ipient details     |                                         |       |
|                                | Reci       | ipient name        | Testor Wire                             |       |
|                                | Aco        | ount number        | 123456789                               |       |
|                                | Add        | ress               | 101 N Main Street<br>Anytown , FL 11116 |       |
|                                | Rec        | eiving institution | n                                       |       |
|                                | Inst       | itution name       | AMERICAN BK N.A                         |       |
|                                | Rou        | ting number        | 114903284                               |       |
|                                | Add        | ress               | CORPUS CHRISTI, TX                      |       |
|                                |            |                    | Review and initiate                     |       |

4. The wire details will change to an "Approval" status.

| Active               | History        | Templates |        |
|----------------------|----------------|-----------|--------|
| Checking 95          | 67 x9567       |           | >      |
| WIRE DETAILS         |                |           | AMOUNT |
| Test<br>Approval o A | MERICAN BK N.A | (x6789)   | \$1.00 |

- 5. The second online user must log in to the Business Digital Banking session, select the wire details marked with "Approval" status, and complete a second Review and Initiate process.
  - If the second user makes any edits to the wire details, this will be considered an edit, and Dual Control approval will need to be obtained from another online user.

|                       | Wire details                            | ê ×    |
|-----------------------|-----------------------------------------|--------|
| To save a copy of     | of this template click print.           | Print  |
| Test Ready            |                                         |        |
| \$1.00                |                                         | Edit > |
| 2 Template            |                                         |        |
| From                  | Checking 9567                           |        |
| Recipient details     |                                         |        |
| Recipient name        | Testor Wire                             |        |
| Account number        | 123456789                               |        |
| Address               | 101 N Main Street<br>Anytown , FL 11116 |        |
| Receiving institution | in .                                    |        |
| Institution name      | AMERICAN BK N.A                         |        |
| Routing number        | 114903284                               |        |
| Address               | CORPUS CHRISTL TX                       |        |
|                       | Review and initiate                     |        |

6. The wire details will change to an "Approval" status.

| WIRE DETAILS                                | AMOUNT |
|---------------------------------------------|--------|
| Test<br>Initiated o FIRST BK AND TR (x6666) | \$1.00 |

7. An email confirmation will be sent that a wire has been initiated and sent.

#### Wire Status

- **Ready** Wire is created and ready to initiate sending funds.
- Approval Displays if the wire requires dual approval to process the transfer.
- Initiated Wire has been sent, and the process for transferring funds begins.
- **Processed** Wired funds have been sent to the recipient.
- Active Wire is set to transmit on a future date.
- **Expired** A recurring wire is past the end date and will no longer process.

#### Edit a Wire

- 1. Select Active (one-time wire information) or Templates (saved wire information).
- 2. Select the necessary **Account**.
- 3. Select the necessary wire details.
- 4. Edit will allow the update of the Wire name, To (recipient information), Amount, and Notes.

| Active History Templates Account Checking 9567 x9567 WIRE DETAILS | AMOUNT | Wire details                                      | ê ×    |             |                                       |
|-------------------------------------------------------------------|--------|---------------------------------------------------|--------|-------------|---------------------------------------|
| Company<br>(Ready) to PATROT BANK (x5789)                         | \$1.00 | \$1.00<br>From Checking 9567<br>Recipient details | Edit > | C Edit wire | Company<br>7/30                       |
|                                                                   |        |                                                   |        | То          | Company ABC 123456789<br>PATRIOT BANK |
|                                                                   |        |                                                   |        | Amount      | \$ 1.00                               |
|                                                                   |        |                                                   |        | Notes       | Add notes >                           |

- 5. Select **Save**. A message will display that the information successfully updated.
- 6. Select the Back Arrow to return to the wire details to proceed with the Review and initiate process.

| < Edit wire                    |         |  |  |  |
|--------------------------------|---------|--|--|--|
| Wire was successfully updated. |         |  |  |  |
| Wire name                      | Company |  |  |  |
|                                | 7/30    |  |  |  |

# **Delete a Wire**

- Deleting a wire cannot be undone or recovered.
- A wire in "Approval" status can be deleted.
- A pending wire can be deleted up until the processing date.
- A wire in "Initiated" status cannot be deleted.
- 1. Select Active (one-time wire information) or Templates (saved wire information).
- 2. Select the necessary Account.
- 3. Select the necessary wire details.
- 4. Select the  $\stackrel{fi}{=}$  icon and **Delete**.

| Active History Templates Account Checking 9567 x9567 | >                | Wire details       | ×                                                          |
|------------------------------------------------------|------------------|--------------------|------------------------------------------------------------|
| WIRE DETAILS Company Ready to PATRIOT BANK (x6789)   | AMOUNT<br>\$1.00 | Company Ready Edit |                                                            |
|                                                      |                  | Recipient details  | Your wire TESTING will be deleted and cannot be<br>undone. |